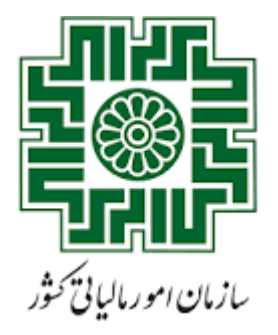

معاونت درآ مدیدی مالیاتی دفترامورمؤدمان وخدمات مالياتى

معاونت فناوری کای مالیاتی

اداره کل زیرساخت وامنیت

بسمه تعالى

## راهنمای استفاده از کارتابل مؤدی

سامانه صدور برخط گواهی موضوع ماده ۱۸۶ ق.م.م.

| تاريخ      | نسخه |
|------------|------|
| ۱۴۰۱/۰۸/۲۳ | اول  |

## فهرست

| ۱ | خدمات الکترونیک | نحوه ورود به درگاه ملی |
|---|-----------------|------------------------|
| ٣ | ۳<br>           | فهرست درخواست ها       |

نحوه ورود به درگاه ملی خدمات الکترونیک

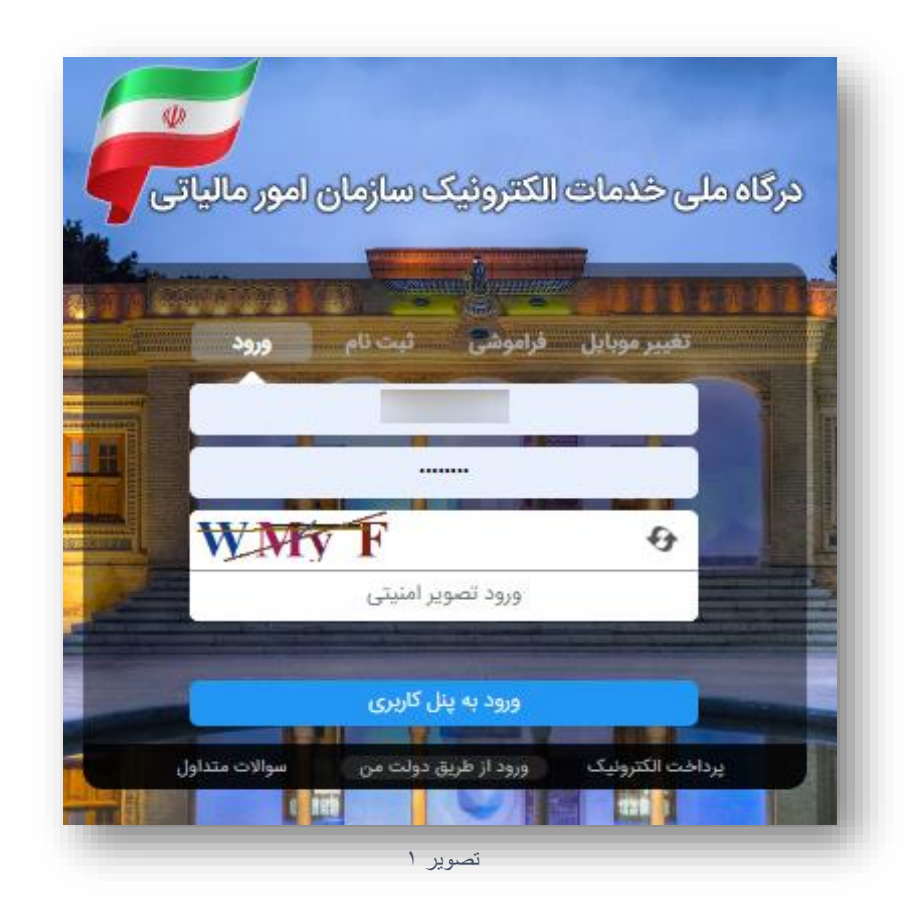

وارد درگاه خدمات ملي به آدرس (my.tax.gov.ir) شويد.

در صورتی که قبلاً در این سامانه ثبت نام نکرده اید، پس از ورود به صفحه درگاه ملی خدمات الکترونیک بر روی زبانه «ثبت نام« کلیک کنید و مراحل ثبت نام را طی کنید. اطلاعات بیشتر در مورد نحوه ثبت نام را می توانید از قسمت سوالات متدوال جستجو کنید.

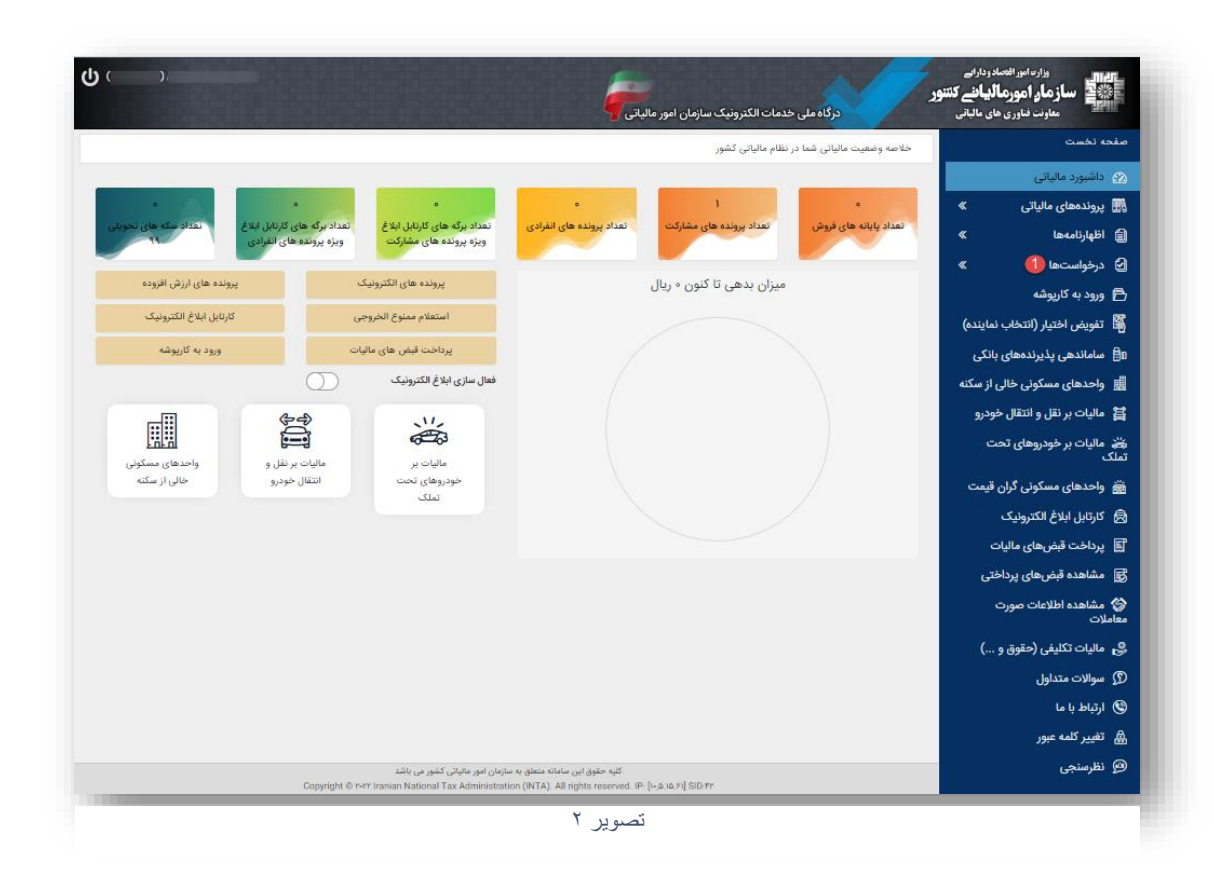

🗸 پس از ورود به درگاه ملی در قسمت درخواست ها 🚺 وارد صفحه درخواست ها شوید.

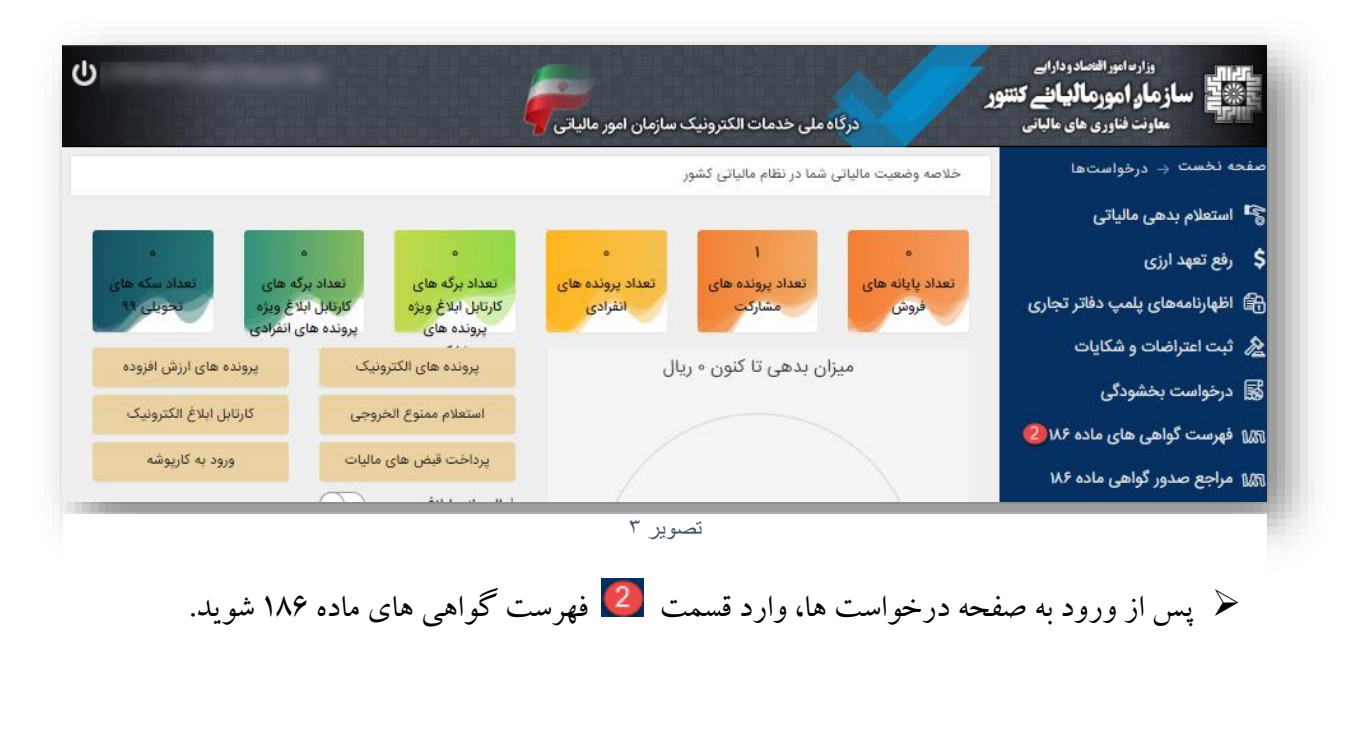

## فهرست درخواست ها

|                                                                                                    |                | 186 ، مام ، دام                                                                                                    | فعرست دخواست   |                                 |
|----------------------------------------------------------------------------------------------------|----------------|----------------------------------------------------------------------------------------------------|----------------|---------------------------------|
|                                                                                                    |                | هی توانیی ۱۰۰                                                                                                    | Cump) 5 Cump   | ت به درگاه ملی خدمات الکترونیکی |
| د مع مانه کست م کار                                                                                                    |                | صده بدهانه کسب و کار                                                                                                    |                | فهرست درخواست ها                |
| دور پروه نسب و در<br>واهی به علت بدهی و مختومه شدن درخواست                                                                                                    | مودی           | اعلام وجود بدهی و تعیین مهلت واکنش                                                                                                    |                |                                 |
|                                                                                                    | مرجع صدور مجوز |                                                                                                    | مرجع صدور مجوز |                                 |
| 1401/08/30                                                                                                    | تاريخ درخواست  | 1401/09/01                                                                                                    | تاريخ درخواست  |                                 |
|                                                                                                    | شماره پیگیری   |                                                                                                    | شمارہ پیگیری   |                                 |
|                                                                                                    | رهگیری ثبت نام |                                                                                                    | رهگیری ثبت نام |                                 |
|                                                                                                    | شماره پستی     |                                                                                                    | شماره پستی     |                                 |
| 362311                                                                                                    | واحد مالياتى   | 362311                                                                                                    | واحد مالياتى   |                                 |
| تهران شهر- مرکز                                                                                                    | اداره کل       | تهران شهر- مرکز                                                                                                    | ادارہ کل       |                                 |
| And the second line of the second line of the secon | نوع فعالیت     | and the second division of the local division of the local divisio | نوع فعاليت     |                                 |
| جزئيات درخواست                                                                                                    |                | جزئيات درخواست                                                                                                    |                |                                 |
|                                                                                                    |                | Standard Standard St                                                                                                    |                |                                 |

در این صفحه فهرست درخواست های صدور گواهی موضوع ماده ۱۸۶ که توسط مراجع صدور مجوز برای شما ثبت گردیده است را مشاهده می کنید. خلاصه اطلاعات مربوط به هر درخواست داخل کادری جداگانه نمایش داده می شود.

| صدور پروانه کسب و کار                    |                |  |  |
|------------------------------------------|----------------|--|--|
| المراجعة وجود بدهي وحفيين مهت والمس مودي | مرجع صدور مجوز |  |  |
| 1401/09/01                               | تاريخ درخواست  |  |  |
|                                          | شمارہ پیگیری   |  |  |
|                                          | رهگیری ثبت نام |  |  |
|                                          | شماره پستی     |  |  |
| 362311                                   | واحد مالياتى   |  |  |
| تهران شهر- مرکز                          | اداره کل       |  |  |
|                                          | نوع فعاليت     |  |  |
| 3 جزئیات درخواست                         |                |  |  |
|                                          |                |  |  |
| تصوير ٥                                  |                |  |  |

عبارت «اعلام وجود بدهی و تعیین مهلت واکنش مؤدی» در کادر نارنجی رنگ گویای این موضوع است
که درخواست شما دارای بدهی است و در مهلت مقرر (۱۰ روز) از زمان درخواست باید بدهی خود را

پرداخت/ترتیب پرداخت نماید در غیر اینصورت عدم امکان صدور گواهی موضوع ۱۸۶ ق.م.م. صادر می شود.

|                                  | های هاچانی ا                              | ، صدور دواهی موضوع ماده ۱۸۶ قانون مانیات های مستقیم 🥐        |
|----------------------------------|-------------------------------------------|--------------------------------------------------------------|
| .ت به درگاه ملی خدمات الکترونیکی | جزئيات درخواست                            |                                                              |
| فهرست درخواست ها                 | نمایش بدهی ها                             |                                                              |
|                                  |                                           | جزئیات درخواست<br>اعلام وجود بدهی و تعبیر، مهلت واکنش ، مودی |
|                                  | شماره پیگیری:                             |                                                              |
|                                  | شماره رهگیری ثبت نام:                     |                                                              |
|                                  | شماره/شناسه ملی مودی:                     |                                                              |
|                                  | شماره پستی:                               |                                                              |
|                                  | واحد مالیاتی:                             | 362311                                                       |
|                                  | نوع پرونده:                               | مشاركتى                                                      |
|                                  | درخواست ایجاد حق تمبر داشته است؟:         | خير                                                          |
|                                  | شناسه قبض حق تمبر:                        |                                                              |
|                                  | شماره اقتصادی:                            |                                                              |
|                                  | وضعيت:                                    | جارى                                                         |
|                                  | اخرین مهلت ارسال درخواست بررسی توسط مودی: | 14010911                                                     |

با كليك بر روى قسمت3 (جزئيات درخواست)، شما مي توانيد اطلاعات كامل درخواست را مشاهده نماييد.

| ی بر مان بر می این مرابع می این مرابع می مرابع می این مرابع می این مرابع می این مرابع می این مرابع می این مرابع می این مرابع می این مرابع می این مرابع می این مرابع می این مرابع می این مرابع می این مرابع می این مرابع می این مرابع می این مرابع می این می ایز مرابع می این مرابع م    | بروز رسانی بدهی ها الا بروز رسانی وضعیت درخواست<br>پاست ها<br>سامانه مالیاتی شماره/شناسه ملی منبع مالیاتی مرجع بدهی نوع بدهی سال عملکرد دوره تاریخ شناسایی بد<br>سیستم مشاعل مالیات بر درآمد مشاغل بدهی ناش از فنطی مالیات 1387 1 1389/05/14 | دی<br>هرست درخواس |
|----------------------------------------------------------------------------------------------------|----------------------------------------------------------------------------------------------------|-------------------|
| برت در دارشت<br>است مشال <u>مالا مشار المال مشال مالا مالا مالا مالا مالا مال</u>                                                                                                    | فهرست بدهی ها<br>سامانه مالیاتی شمارد/شناسه ملی منبع مالیاتی مرجع بدهی نوع بدهی سان ساکرد دوره تاریخ شنامایی بد<br>سیستم مشاغل مالیات بر درآمد مشاغل بدهی ناشی از قطعی مالیات 1387 1 1389/05/11                                              | هرست درخواس       |
| مدی تراین می تواند (بال) مدیری (بال) مدیری (با<br>مدیری (بال) مدیری (بال) مدیری (بال) مدیری (بال) مدیری (بال) مدیری (بال) مدیری (بال) مدیری (بال) مدیری (بال) مدیری (بال) مدیری (بال) مدیری (بال) مدیری (بال) مدیری (بال) مدیری (بال) مدیری (بال) مدیری (بال) مدیری (بال) مدیری (بال) مدیری | ساماته مایاتی شمارد/شناسه ملی منبع مالیاتی مرجع بدهی نخ بدهی سنا عملکرد دوره تاریخ شناسایی بد<br>سیستم مشاغل (1387 1 مالیات بر درآمد مشاغل بدهی ناشی از قطعی مالیات (1387 1 1387/05/14                                                       |                   |
| مودی گرام مید در فات گوهی موجد در است مایا در دارد مشاعل بدی فاقی از فلف علیات 1987 ماین مایی در ودای در این کاری در اسان توانی با مسایر مایی شایر تعدیل بدخودگی چک و .) مایید از با تعدیل بدخودگی چک و .) مایید از با تعدیل بدخودگی چک و .) مایید از با تعدیل بدخودگی چک و .) مایید از با تعدیل بدخودگی چک و .) مایید از با تعدیل بدخودگی چک و .) مایید از با تعدیل بدخودگی چک و .) مایید از با تعدیل بدخودگی چک و .) مایید از با تعدیل بدخود در نبات گوهی مربوط به ماده 100 قلوی مایات قای منطقه مربول معنیل مایید از با تعدیل بدخود کرد بعث مربول معنیل مایی مربوط به اداره مایی مربوط به ماده مایا موان تعدیل بدخود کی چک و .) مایید از با تعدیل بدخود کرد با تعدیل بدخود کرد با تعدیل بدخود کرد با تعدیل بدخود کرد با تعدیل با تعدیل بدخود کرد با تعدیل با تعدیل با تعدیل با تعدیل از مایی مربوط به مادره مایی مربوط به ماده مایا موان تعدیل با تعدیل با تعدیل بدخود کرد با تعدیل با تعدیل ب<br>با تعدیل با تعدیل با تعدیل با تعدیل با تعدیل با تعدیل با تعدیل با تعدیل با تعدیل با تعدیل با تعدیل با تعدیل با ت<br>با تعدیل با تعدیل با تعدیل با تعدیل با تعدیل با تعدیل با تعدیل با تعدیل با تعدیل با تعدیل با تعدیل با تعدیل با ت      | سیستم مشاغل مالیات بر درآمد مشاغل بدهی ناشی از قطعی مالیات 1387 1 1389/05/14                                                                                                    |                   |
| موی کرام جهت دریافت گواهی مربوط به ماده 16 قانون مایات های مستقبه لارم است تمانی مدهم های مرتبط با برونده از وط به برونهای دیگر بر اسان توانو با معارین مایان قابل تفسیط بخضودگی چک و.) نمایند اذا چانیه در مع<br>رید.<br>توصیحات<br>ترین<br>ر قسمت الار<br>ر قسمت نمایش بادهی ها، با انتخاب گزینه اق<br>ر قسمت نمایش بادهی های با انتخاب گزینه اق<br>(بر وز ر سانی بادهی ها)، می توانید بدهی های خود را بروز ر ایر وز ر سازی بادهی ها)، می توانید بدهی های خود را بروز ر بروز ر                                                                                                    |                                                                                                    |                   |
| موی کرام جهت دربانت کوانی موجود در است قول ایمام و با اعتراض داید جهت برس موضوع درخواست خود را در کنر زیر ثبت نموده و با مذرک مربوطه به اداره مایش مراجعه نمایش قدان تقسیط به متفودگی چک و _ کناید تا چانته و در ایران خدمات مایش قدان معید امرین مایش ماین خدمات خوانی داید و مراحات می مرتعا بر و بردان خدمات مایش قدان معید در بردان خدمات مایش قدان معید در بردان خدمات مایش قدان معید در بردان خدمات مایش قدان معید در بردان خدمات مایش قدان معرد در بردان خدمات مایش قدان معید امرین می مرتعاد امرین مایش ماین معید در بردان خدمات مایش قدان معید مود و با در کن در بردان معید در بردان خدمات مایش قدان معید در بردان خدمات مایش قدان معید مود و با در کن در بردان معید در بردان خدمات مایش قدان معید مود در بردان خدمات مایش قدان معید مود و معید مود در بردان خدمات مایش قدان معید معید مود و معید مود و معید مود در معید مود و معید مود و معید مود و معید مود در معید مود و معید مود و معید مود در معید مود معید معید معید معید معید معید معید معی                                                                                                    |                                                                                                    |                   |
| مریار اربعی های موجود در لیست مول اینم و با اعراق داید جهت بررس موقع درخواست خود را در کادر زیر ثبت موده و با مداری میروند به اداره مایاتی مراجعه نداید. امرین وضعیت مر درخواست کواهی در پرتان خدمات مایاتی قال مشاهده<br>توسیحت<br>ارتشت<br>ر قسمت فی ایش بدهی ها، با انتخاب گزینه <mark>ق</mark> (بر و ز ر سانی بدهی ها)، می تو انید بدهی های خود را مشاهده نما یید.                                                                                                    | مودی گرامی جهت دریافت گواهی مربوط به ماده 186 قانون مالیات های مستقیم لازم است تمامی بدهی های مرتبط با پرونده را پرداخت (و یا به روشهای د                                                                                                    |                   |
| تومیت<br>روبوا <u>ت رسیدی</u><br>روست <b>4</b> (نمایش بدهی) در تصویر ۵، می توانید فهرست بدهی های خود را مشاهده نمایید.<br>ر قسمت نمایش بدهی ها، با انتخاب گزینه <mark>5</mark> (بروز رسانی بدهی ها)، می توانید بدهی های خود را بروز ر                                                                                                    | هر یک از بدهی های موجود در لیست فوق ابهام و یا اعتراض دارید جهت بررسی موضوع درخواست خود را در کادر زیر ثبت نموده و با مدارک مربوطه به اداره                                                                                                  |                   |
| موسی<br>دونواست رسیدی<br>ر قسمت 4 (نمایش بدهی) در تصویر ۵، می توانید فهرست بدهی های خود را مشاهده نمایید.<br>ر قسمت نمایش بدهی ها، با انتخاب گزینه 5 (بروز رسانی بدهی ها)، می توانید بدهی های خود را بروز ر                                                                                                    | باشد.                                                                                                    |                   |
| دومست رمیدی؟<br>تصویر ۷<br>ر قسمت 4 (نمایش بدهی) در تصویر۵، می توانید فهرست بدهی های خود را مشاهده نمایید.<br>ر قسمت نمایش بدهی ها، با انتخاب گزینه 5 (بروز رسانی بدهی ها)، می توانید بدهی های خود را بروز ر                                                                                                    | توضيحات                                                                                                    |                   |
| رمواست رسیدی<br>معمویر ۷<br>ر قسمت 4 (نمایش بدهی) در تصویر ۵، می توانید فهرست بدهی های خود را مشاهده نمایید.<br>ر قسمت نمایش بدهی ها، با انتخاب گزینه <mark>5</mark> (بروز رسانی بدهی ها)، می توانید بدهی های خود را بروز ر                                                                                                    |                                                                                                    |                   |
| دمویست رسیدی؟<br>تصویر ۷<br>ر قسمت 4 (نمایش بدهی) در تصویر ۵، می توانید فهرست بدهی های خود را مشاهده نمایید.<br>ر قسمت نمایش بدهی ها، با انتخاب گزینه <mark>5</mark> (بروز رسانی بدهی ها)، می توانید بدهی های خود را بروز ر                                                                                                    |                                                                                                    |                   |
| دوواست رسیمی<br>نصویر ۷<br>ر قسمت 4 (نمایش بدهی) در تصویر۵، می توانید فهرست بدهی های خود را مشاهده نمایید.<br>ر قسمت نمایش بدهی ها، با انتخاب گزینه 5 (بروز رسانی بدهی ها)، می توانید بدهی های خود را بروز ر                                                                                                    | N                                                                                                    |                   |
| تصویر ۷<br>ر قسمت 4(نمایش بدهی) در تصویر۵، می توانید فهرست بدهی های خود را مشاهده نمایید.<br>ر قسمت نمایش بدهی ها، با انتخاب گزینه 5 (بروز رسانی بدهی ها)، می توانید بدهی های خود را بروز ر                                                                                                    | درخواست رسیدگی                                                                                                    |                   |
| تصویر ۲<br>ر قسمت <mark>4</mark> (نمایش بدهی) در تصویر۵، می توانید فهرست بدهی های خود را مشاهده نمایید.<br>ر قسمت نمایش بدهی ها، با انتخاب گزینه <mark>5</mark> (بروز رسانی بدهی ها)، می توانید بدهی های خود را بروز ر                                                                                                    | بازگشت                                                                                                    |                   |
| ر قسمت <mark>4</mark> (نمایش بدهی) در تصویر۵، می توانید فهرست بدهی های خود را مشاهده نمایید.<br>ر قسمت نمایش بدهی ها، با انتخاب گزینه <mark>5</mark> (بروز رسانی بدهی ها)، می توانید بدهی های خود را بروز ر                                                                                                    | تصبوبر ۷                                                                                                    |                   |
| ر قسمت <mark>4</mark> (نمایش بدهی) در تصویر۵، می توانید فهرست بدهی های خود را مشاهده نمایید.<br>ر قسمت نمایش بدهی ها، با انتخاب گزینه <mark>5</mark> (بروز رسانی بدهی ها)، می توانید بدهی های خود را بروز ر                                                                                                    |                                                                                                    |                   |
| ر قسمت <mark>4</mark> (نمایش بدهی) در تصویر۵، می توانید فهرست بدهی های خود را مشاهده نمایید.<br>ر قسمت نمایش بدهی ها، با انتخاب گزینه <mark>5</mark> (بروز رسانی بدهی ها)، می توانید بدهی های خود را بروز ر                                                                                                    |                                                                                                    |                   |
| ر قسمت <mark>4</mark> (نمایش بدهی) در تصویر۵، می توانید فهرست بدهی های خود را مشاهده نمایید.<br>ر قسمت نمایش بدهی ها، با انتخاب گزینه <mark>5</mark> (بروز رسانی بدهی ها)، می توانید بدهی های خود را بروز ر                                                                                                    |                                                                                                    |                   |
| ر قسمت <mark>4</mark> (نمایش بدهی) در تصویر۵، می توانید فهرست بدهی های خود را مشاهده نمایید.<br>ر قسمت نمایش بدهی ها، با انتخاب گزینه <mark>5</mark> (بروز رسانی بدهی ها)، می توانید بدهی های خود را بروز ر                                                                                                    |                                                                                                    |                   |
| ر قسمت <mark>4</mark> (نمایش بدهی) در تصویر۵، می توانید فهرست بدهی های خود را مشاهده نمایید.<br>ر قسمت نمایش بدهی ها، با انتخاب گزینه <mark>5</mark> (بروز رسانی بدهی ها)، می توانید بدهی های خود را بروز ر                                                                                                    |                                                                                                    |                   |
| ر قسمت 🛀 (نمایش بدهی) در نصویر۵، می نوانید فهرست بدهی های خود را مشاهده نمایید.<br>ر قسمت نمایش بدهی ها، با انتخاب گزینه 50 (بروز رسانی بدهی ها)، می توانید بدهی های خود را بروز ر                                                                                                    | 1                                                                                                    |                   |
| ر قسمت نمایش بدهی ها، با انتخاب گزینه <mark>5</mark> (بروز رسانی بدهی ها)، می توانید بدهی های خود را بروز ر                                                                                                    | لمت 💴 ممایش بدهی) در تصویر ۵، می توانید فهرست بدهی ها                                                                                                    | ر فسہ             |
| ر قسمت نمایش بدهی ها، با انتخاب گزینه5](بروز رسانی بدهی ها)، می توانید بدهی های خود را بروز ر                                                                                                    |                                                                                                    |                   |
| ر قسمت نمایش بدهی ها، با انتخاب گزینه 🟮 (بروز رسانی بدهی ها)، می توانید بدهی های خود را بروز ر                                                                                                    |                                                                                                    |                   |
| ر قسمت تمایش بدهی ها، با انتخاب کزینه 💴 (برور رسانی بدهی ها)، می توانید بدهی های خود را برور ر                                                                                                    | (1, , , , , ) [5], , [6] [1, , , ] * [1, , , ]                                                                                                    |                   |
|                                                                                                    |                                                                                                    | ر فسہ             |
|                                                                                                    | لمت تمايس بدهي ها، با النحاب كرينه 💴 (برور رساني بدهي ها)                                                                                                    |                   |

گزینه 6 (بروزرسانی وضعیت درخواست) ،در صورتی که بدهی ها در مهلت مقرر تسویه شده باشند مودی می تواند با انتخاب این گزینه وضعیت درخواست را بروز رسانی نماید که در صورتی که بدهی شناسایی نشود همزمان گواهی موضوع ماده ۱۸۶ نیز برای شخص صادر می شود.

در صورتی که به تمام یا بخشی از بدهی های خود درخواست رسیدگی دارید یا درخواست تقسیط /بخشودگی دارید می توانید با ذکر علت در کادر توضیحات، اقدام به ثبت درخواست رسیدگی در قسمت 70 نمایید. لازم است پس از ثبت درخواست رسیدگی حداکثر تا ۳ روز کاری به همراه مدارک قابل استناد جهت رفع بدهی به اداره امور مالیاتی خود مراجعه نمایید. در صورت عدم مراجعه درخواست پس از این مدت مختوم شده و عدم امکان صدور گواهی صادر می شود.

| صدور پروانه کسب و کار                                 |                |  |  |  |
|-------------------------------------------------------|----------------|--|--|--|
| عدم امکان صدور گواهی به علت بدهی و مختومه شدن درخواست |                |  |  |  |
|                                                       | مرجع صدور مجوز |  |  |  |
| يخ درخواست 1401/08/30                                 |                |  |  |  |
|                                                       | شمارہ پیگیری   |  |  |  |
| رهگیری ثبت نام                                        |                |  |  |  |
|                                                       | شماره پستی     |  |  |  |
| 362311                                                | واحد مالیاتی   |  |  |  |
| تهران شهر- مرکز                                       | اداره کل       |  |  |  |
| جنگلداری و بریدن درختان و خدمات وابسته                | نوع فعاليت     |  |  |  |
| جزئيات درخواست                                        |                |  |  |  |
| نمایش گواهی                                           |                |  |  |  |
| نمایش بدهی ها                                         |                |  |  |  |
| تصویر ۸                                               |                |  |  |  |

عبارت «عدم امکان صدور گواهی به علت بدهی و مختومه شدن درخواست» در کادر قرمز رنگ به این منظور است که مهلت مقرر به پایان رسیده است و به دلیل وجود بدهی عدم امکان صدور گواهی و درخواست مختوم شده است.

عبارت «درحال بررسی» در کادر زرد رنگ به این منظور است که استعلام بدهی به صورت کامل صورت نگرفته است و نیاز است در قسمت نمایش بدهی، از گزینه به روز آوری وضعیت درخواست استفاده شود.

| 196 ut alf ut       |                      |
|---------------------|----------------------|
| مدور تواهی ماده ۲۵۵ | مرجع درخواست دهنده   |
| 1401/08/18          | تاريخ درخواست        |
|                     | شماره پیگیری         |
|                     | شماره رهگیری ثبت نام |
|                     | شماره پستی           |
|                     | واحد مالياتى:        |
| تهران شهر- مرکز     | اداره کل:            |
|                     | نوع فعاليت:          |
| جزئيات درخواست      | 2                    |
| تمایش گواهی         |                      |

 عبارت «صدور گواهی ماده ۱۸٦» نشان دهنده این است در کادر سبزرنگ به منظور این است که برای درخواست گواهی صادر و درخواست مختوم شده است. با کلیک برروی نمایش گواهی می توانید گواهی ماده ۱۸۶ درخواست خود را دریافت نمایید.

| شمارہ کوئی<br>میں ٹی ٹر تاریخ صدور کولی، ۱۲۰۸/۱۰۰۱<br>مری ٹی ٹر تاریخ صدور کولی، ۱۲۰۸/۱۰۰۱<br>قانون مالیات های مستقیم   | المراجع ماده مراجع ماده مراجع ماده ۱۸۶                                                                                                    |  |  |  |
|----------------------------------------------------------------------------------------------------|----------------------------------------------------------------------------------------------------|--|--|--|
| اداره امیر مابانی:<br>انلون<br>انلون شماره پستی:                                                                        | اداره کل امور مالیاتی:<br>واحد مالیاتی:<br>تشکیر اداره کل امورمالیاتی:                                                                                                    |  |  |  |
| خ بدېنوسېله کواندی می گردد مۇدی با مشخصات زېر:                                                                          | مرجع قانونی استغلام کننده:<br>مرجع قانونی استغلام کننده:<br>بازگشت به استغلام با شماره پیگیری درخواست.                                                                                                   |  |  |  |
| ھويتى مۇدى                                                                                                    | اطلاعات                                                                                                    |  |  |  |
| شماره رهگیری ثبت نام:                                                                                                   | شماره اقتصادی:                                                                                                    |  |  |  |
| نام و نام خانوادگی/نام شخص حقوقی:                                                                                       | شناسه ملی/شماره ملی/شماره فراگیر اتباع خارجی:                                                                                                    |  |  |  |
| نوع فعاليت:                                                                                                    | نام تجارى/شهرت كسبى:                                                                                                    |  |  |  |
| شماره پسټۍ:                                                                                                    |                                                                                                    |  |  |  |
| 10 Million 10                                                                                                    | نشانى محل فعاليت /اقامتگاه قانونى:                                                                                                    |  |  |  |
| مالیاتی در زمان صدور این گواهی برای ز صدور پروانه<br>از تاریخ صدور دارای اعتبار بوده و صرفاً برای ، قابل استناد است، به | با توجه به عدم شناسایی بدهی مالیاتی قطعی شده در سامانه های سازمان امور<br>برای نامبرده از نظر مالیاتی بلامانع است. این گواهی هالیاتی به مدت سه ماه<br>عانوه گواهی فوق، مفاصا حساب مالیاتی محسوب نمی شود. |  |  |  |
| صادر کننده گواهی                                                                                                    |                                                                                                    |  |  |  |
| خط سیستمی                                                                                                    | صدورير                                                                                                    |  |  |  |
|                                                                                                    |                                                                                                    |  |  |  |

تصویر ۱۰